# **MAST: Kite Parent Portal**

## **OPI Assessment Unit Focused Support Video**

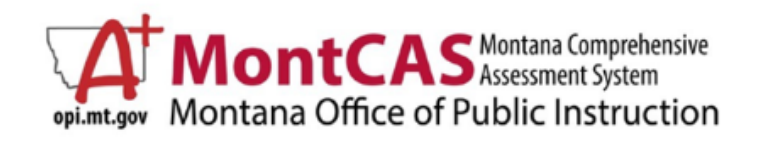

Posted: June 2024

# **OBJECTIVES**

## Learn about the...

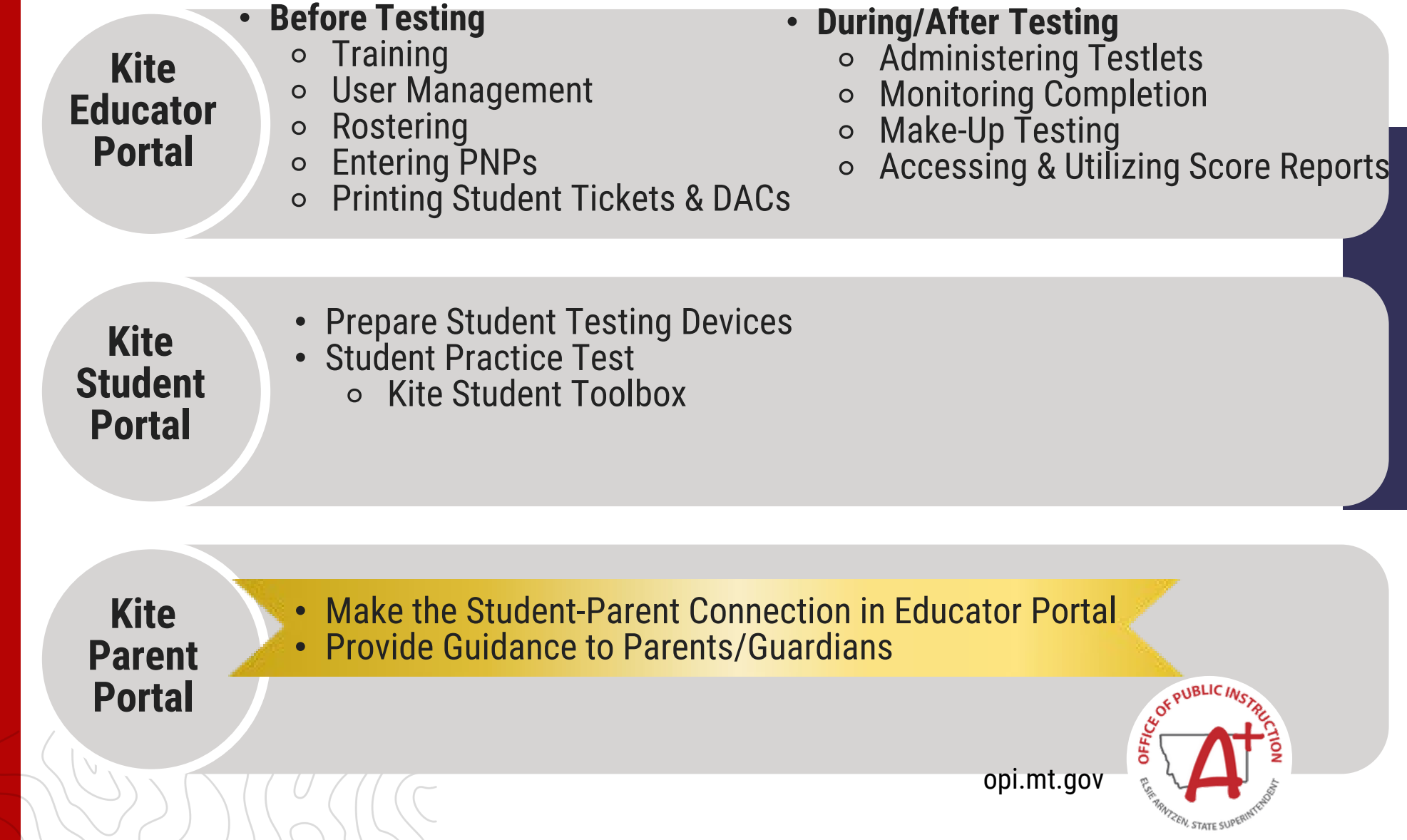

# **MAST Portal**

#### MONTANA ALIGNED TO STANDARDS THROUGH-YEAR (MAST) PILOT PROGRAM PORTAL ABOUT THE PROGRAM The Montana Aligned to Standards Through-Year (MAST) Program features a series of short, standards-aligned math and ELA tests that are administered throughout the year. The goal of the pilot is to develop a system that provides fast feedback for teachers and students, as well as comparable summative data for education leaders. This "classroom up" approach will provide flexible opportunities for students to demonstrate learning while providing actionable data to stakeholders throughout the education system. The program, which is entering its second year, offers districts a chance to be at the forefront of assessment design, elevating the voices and unique needs of your educators and students throughout the 2023-2024 school year. Participating districts will be the first to preview and pilot the system and have opportunities to provide ongoing feedback that will influence refinements to the design. This is a unique opportunity to shape the future of assessment in partnership with OPI and to create a system that can advance learning for all students. GEARING UP FOR 2024-2025 MAST The OPI Assessment Unit's April Focused Webinar features information regarding the 2024-2025 MAST implementation. The April "Gearing Up for 2024-2025 MAST" recording, slide deck, and links document are now available on the MontCAS Stay Informed webpage or the MT OPI Assessment YouTube channel. SYSTEMS (TECH PLATFORMS) HELP DESK ANNOUNCEMENTS OCTOBER 8, 2023 Kite® Student Practice Test For all help desk inquiries please contact: kite-support@ku.edu Kite Educator Portal Welcome to the Montana Aligned to Standards Through-For content or test design Year (MAST) Program queries please contact mast@newmeridiancorp.org The Montana Office of Public KITE Support Desk: Instruction and New Meridian ٩. (855) 277-9752 are inviting school districts to 7:30 a.m. - 4:00 p.m. MST participate in an innovative pilot program that will help create the RESOURCES FOR TEACHERS next generation of state assessment. MAST Install Links, Whitelisting & Training Videos Ľ, MAST Accommodations & Accessibility Crosswalk Document TRANSLATED TEST Sample Score Report DIRECTIONS

Score Interpretation Guide

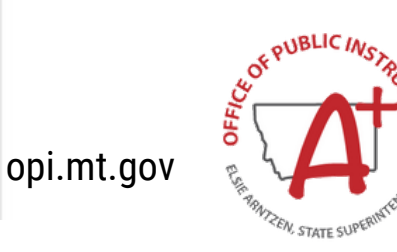

### **Kite Educator Portal**

MAST Student Score Reports Assessment Focused Support Video

> Parent Notification of Testing Letter Template

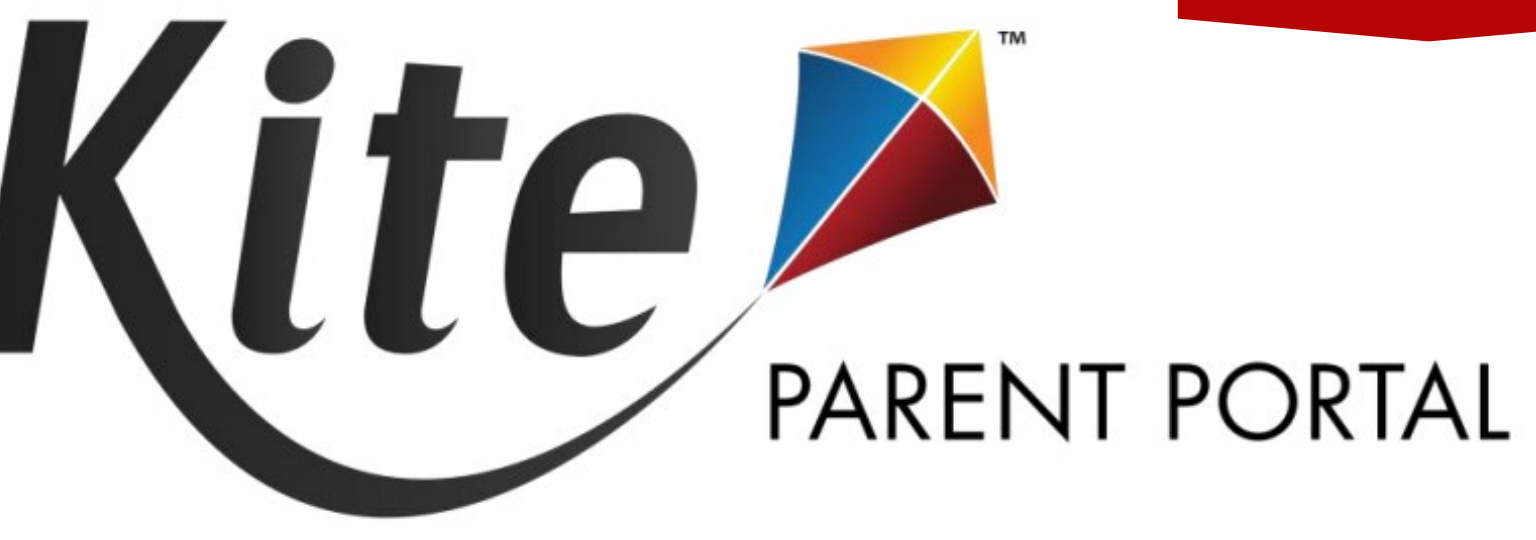

Portal where parents/guardians can view child(ren)'s MAST results.

- Make the Student-Parent Connection in the Kite Educator Portal
  - Parent Access to Student Score Reports

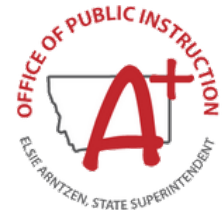

MAST Student Score Reports Assessment Focused Support Video

- Kite Educator Portal Manual
- <u>Parent Portal Set Up: Making the</u> <u>Student-Parent Connection</u> Tutorial Video

## **Making the Student-Parent Connection**

DISTRICT-LEVEL USER SETS UP IN THE KITE EDUCATOR PORTAL

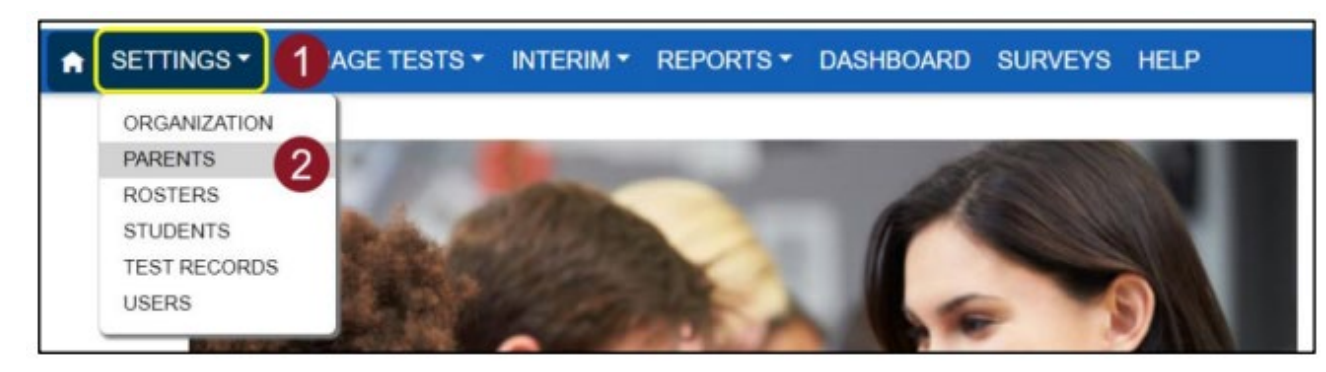

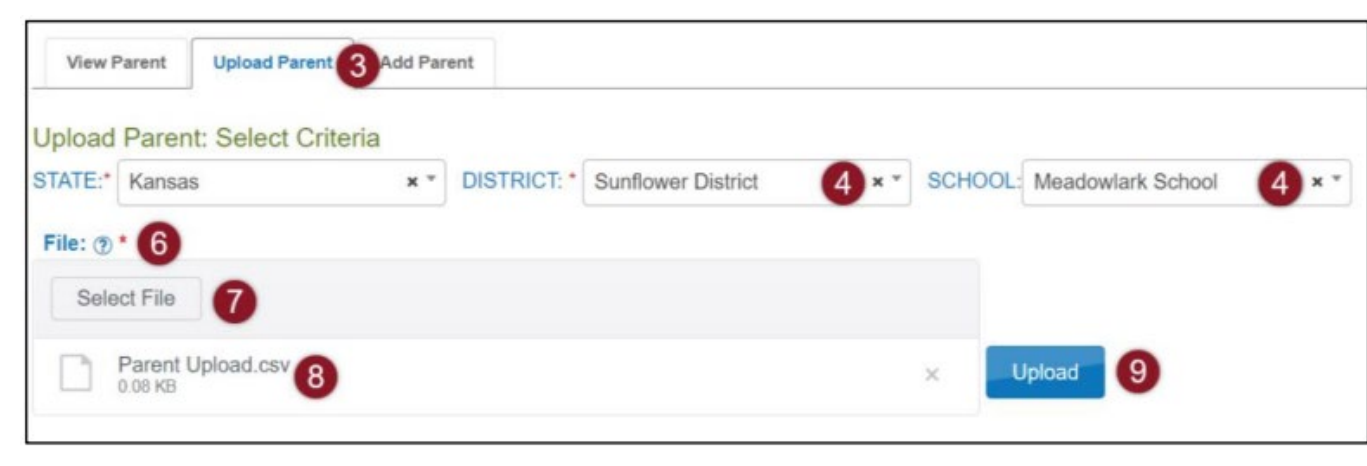

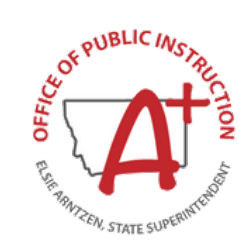

| $\sim$    |
|-----------|
| (         |
|           |
|           |
|           |
|           |
|           |
|           |
|           |
|           |
|           |
|           |
|           |
| /         |
|           |
|           |
|           |
|           |
| <u> </u>  |
|           |
|           |
|           |
|           |
|           |
|           |
|           |
|           |
|           |
|           |
|           |
|           |
| r         |
|           |
|           |
|           |
|           |
|           |
|           |
|           |
|           |
|           |
|           |
|           |
|           |
|           |
|           |
|           |
|           |
|           |
|           |
|           |
|           |
| 11        |
|           |
|           |
|           |
|           |
|           |
|           |
|           |
| $\sim$    |
| (         |
|           |
|           |
| -         |
|           |
|           |
|           |
|           |
|           |
|           |
| /         |
|           |
| /         |
|           |
|           |
| 1         |
| 1         |
|           |
|           |
|           |
| $\sum$    |
| $\sum$    |
|           |
| $\sum$    |
| $\sum 1$  |
| $\sum 1$  |
|           |
| $\sum$    |
| $\sum   $ |
|           |
|           |
|           |
|           |
|           |
|           |
|           |
|           |
|           |
|           |
|           |
|           |
|           |

# Prepare Upload Template

FIELDS IN TEMPLATE FILE

|  | Col. | Column Title              | Description                                                                                                    | Acceptable<br>Values |
|--|------|---------------------------|----------------------------------------------------------------------------------------------------|----------------------|
|  | A*   | Parent_Email              | The parent's email address. Note: One email per line. Note: One parent email can be connected to more than one student with multiple lines.                                                                                                    | Alphanumeric         |
|  | в*   | State_Student_Ide ntifier | The student's State Student Identifier. Note: For building/school uploads, the student must be enrolled in Educator Portal                                                                                                    | Alphanumeric         |
|  | C*   | District_Identifier       | The district's organization ID.<br>(Ex: D1001)<br>Note: School ID cannot be used in place of District ID.<br>Note: Find the District ID in Educator Portal > Settings<br>> Organization > Parent Organization<br>column.                       | Alphanumeric         |
|  | D    | Electronic_Opt_In         | Yes or No. (If blank, default is No)<br>Note: Currently, this field has no functionality. In<br>future development, this field will allow<br>electronic-opt-in selection to reduce the<br>quantity of reports generated in bundled<br>reports. | Alphanumeric         |

\*Indicates this field is required.

Column A: Parent Email.

Column B: Student State Identifier (Can be found in a Kite Enrollment Data Extract or in Settings > Students)

Column C: District Identifier (Can be found in Settings > Organization. Use the number associated with distrorganization.)

Column D: Electronic Opt-In (Not required.)

MAST Student Score Reports Assessment Focused Support Video

- Kite Educator Portal Manual
- <u>Parent Portal Set Up: Making the</u> <u>Student-Parent Connection Tutorial</u> <u>Video</u>

## **Making the Student-Parent Connection**

DISTRICT-LEVEL USER SETS UP IN THE KITE EDUCATOR PORTAL

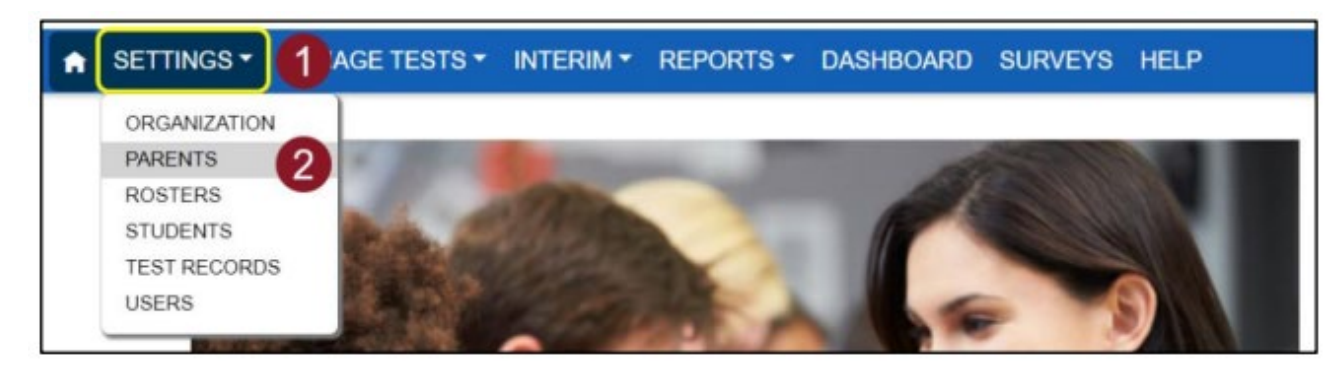

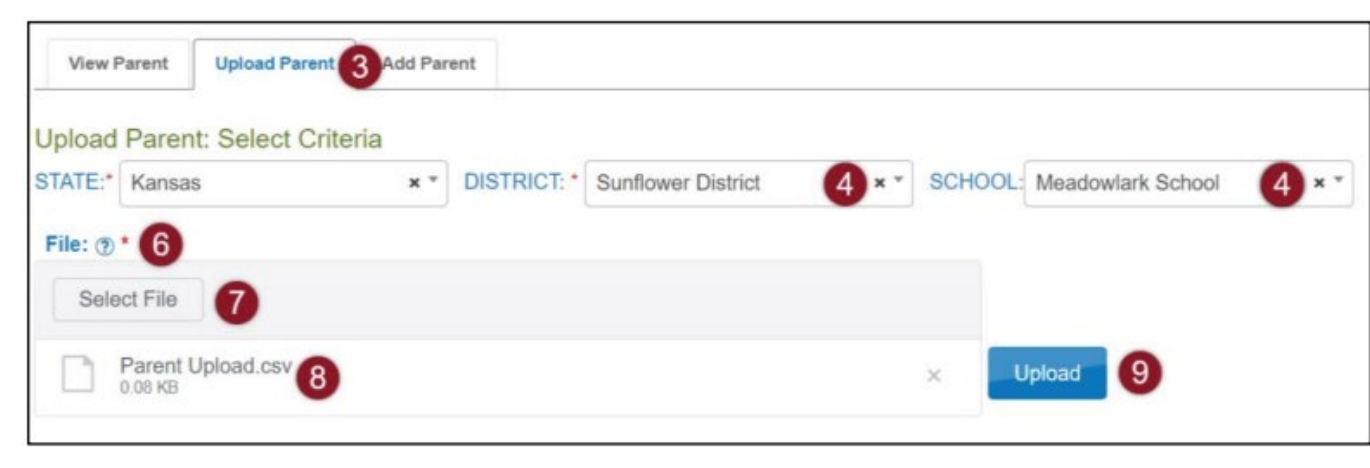

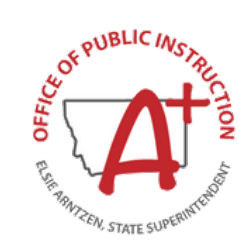

### MAST Student Score Reports Assessment Focused Support Video

• <u>Kite Parent Portal Manual</u>

• <u>Kite Parent Portal Tutorial Video</u>

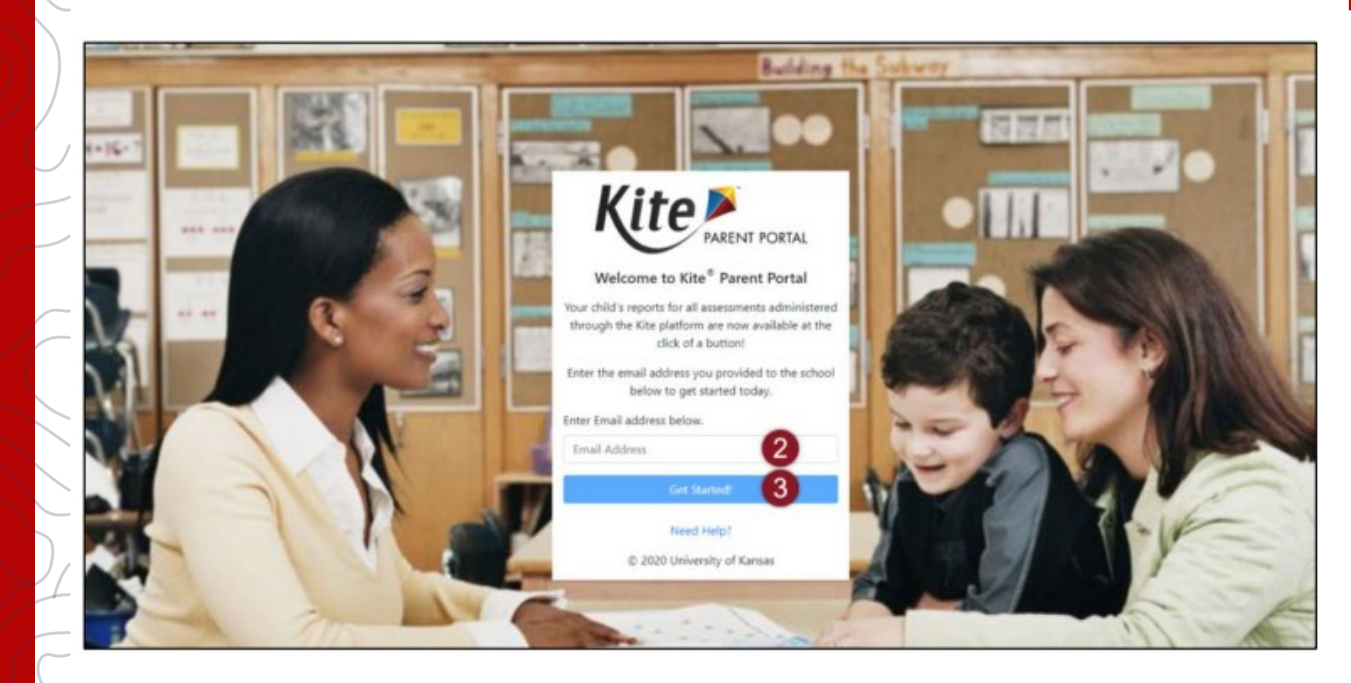

|   | Parent Portal Access Login                                                                                 |
|---|----------------------------------------------------------------------------------------------------|
|   | KS • Kite Service Desk<br>To: •                                                                            |
|   | Hello,                                                                                                    |
|   | You may use the following access code along with your email address to access your student's Kite Reports. |
|   | Access code: 4                                                                                             |
|   | Parent Portal : https://parentportal-testlet.kiteaal.org                                                   |
|   | This Code will be valid for next 24 hours.                                                                 |
|   | Thank you,                                                                                                 |
| l | Kite Support                                                                                               |

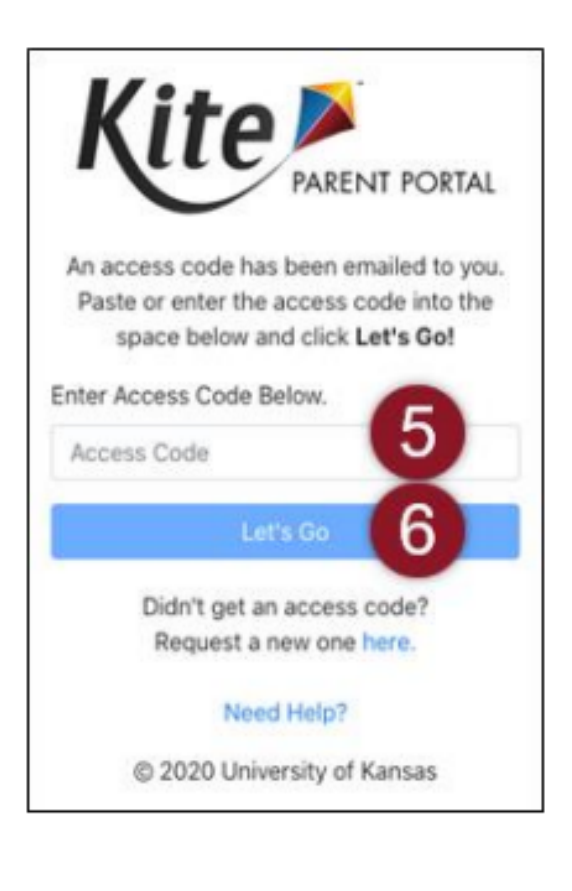

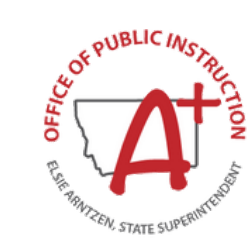

opi.mt.gov

### MAST Student Score Reports Assessment Focused Support Video

## **Parent Portal**

Kite PARENT PORTAL

Logged in as *parent@mail.org,* Sign Out

Welcome to Kite<sup>®</sup> Parent Portal! Here, you can view both current and prior year score reports for any assessment administered through the Kite platform. Score reports are subject-specific, so students receive one score report for each assessment taken.

#### Assessment Type or Name 1

Lorem ipsum dolor sit amet, consectetur adipiscing elit, sed do eiusmod tempor incididunt ut labore et dolore magna aliqua. Pellentesque habitant morbi tristique senectus et netus et malesuada. Pellentesque nec nam aliquam sem et tortor consequat id porta. Mattis nunc sed blandit libero volutpat sed.

### Assessment Type or Name 2

Lorem ipsum dolor sit amet, consectetur adipiscing elit, sed do eiusmod tempor incididunt ut labore et dolore magna aliqua. Pellentesque habitant morbi tristique senectus et netus et malesuada. Pellentesque nec nam aliquam sem et tortor consequat id porta. Mattis nunc sed blandit libero volutpat sed.

Select your child below to view their available score reports. Use the navigation menu on the next screen to select the assessment program and subject.

Student Name View Reports Student Name View Reports

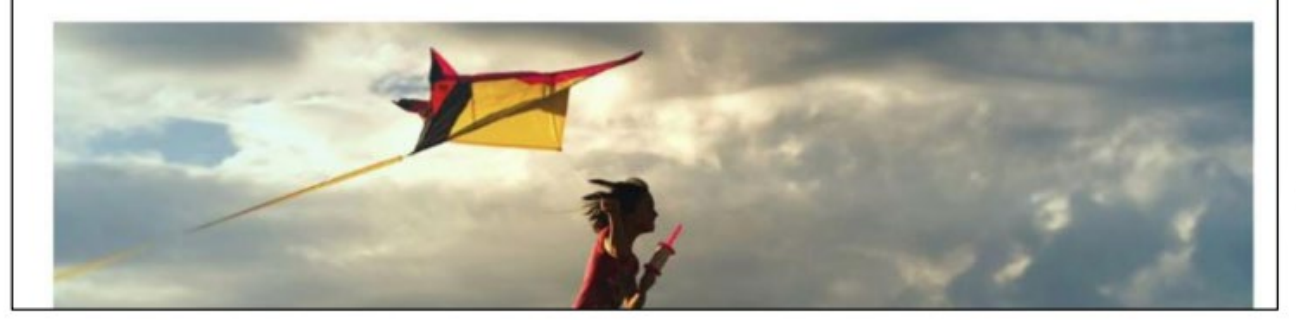

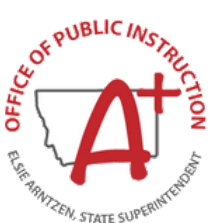

|                                      | 2                                 |                         |                       |                       | Logged in as pare<br>Sign Out          | nt@mi   | ail.org                        |                             |                                                     |                                              |
|--------------------------------------|-----------------------------------|-------------------------|-----------------------|-----------------------|----------------------------------------|---------|--------------------------------|-----------------------------|-----------------------------------------------------|----------------------------------------------|
| Assessment Type or Name 1 - Mat      |                                   | Student: Student Name - |                       |                       |                                        |         |                                |                             |                                                     |                                              |
| About Assessment Type                | glish Language Arts<br>athematics | Show Scoring R          | eport Gui             | des                   |                                        |         |                                |                             |                                                     |                                              |
| Mattis nunc sed blandit libero volut | ience                             | rdiet sed euism         | od nisi. V            | elit eaest            | as dui id ornare arc                   | u odio  | Ø                              |                             |                                                     |                                              |
|                                      |                                   | Ki                      | te                    |                       |                                        |         |                                |                             | L                                                   | ogged in as <i>parent@mail.org</i>           |
|                                      |                                   | ~~~                     | 5                     | PAREN                 | NT PORTAL                              |         |                                |                             |                                                     | Sign Out                                     |
|                                      |                                   | Asse                    | essment               | Type or N             | Name 1 👻 Mather                        | natics  | ✓ Help                         |                             |                                                     | Student: Student Name 🕶                      |
|                                      |                                   |                         |                       |                       |                                        |         |                                |                             |                                                     |                                              |
|                                      |                                   | Abou                    | t Asse                | essme                 | nt Type or Na                          | ame     | <u>1</u> + St                  | now Scoring                 | g Report Guides 5                                   |                                              |
|                                      |                                   | Mattis r<br>Turpis i    | nunc sed<br>n eu mi b | blandit li<br>ibendum | bero volutpat sed.<br>neque egestas co | Egest   | as erat impero<br>Etiam tempor | liet sed eui<br>orci eu lob | smod nisi. Velit egestas<br>ortis elementum nibh te | dui id ornare arcu odio.<br>Ilus molestie. A |
|                                      |                                   | condim                  | entum vi              | tae sapie             | n pellentesque ha                      | bitant  | mo 4 istique                   | senectus.                   | Nam at lectus urna dui                              | s convallis convallis tellus.                |
|                                      |                                   | ultrices                | . Purus si            | it amet lu            | ictus venenatis lec                    | tus ma  | agna. Hac hab                  | itasse plate                | ea dictumst vestibulum.                             | Praesent elementum                           |
|                                      |                                   | facilisis               | leo vel fr            | ingilla es            | t. Faucibus sceler                     | isque ( | eleifend doned                 | pretium vu                  | ulputate sapien nec.                                |                                              |
|                                      |                                   | Year                    | Ļ                     | :                     | School Name                            | :       | Grade                          | :                           | Proficiency Level                                   | Download Report                              |
|                                      |                                   | 2023                    |                       |                       | Sunflower Elem                         |         | 5                              |                             | 2                                                   |                                              |
|                                      |                                   | 2022                    |                       |                       | Sunflower Elem                         |         | 4                              |                             | 3                                                   | D 6                                          |
|                                      |                                   | 2021                    |                       |                       | Sunflower Elem                         |         | 3                              |                             | 2                                                   |                                              |
|                                      |                                   | 14                      | 4 1                   | • •                   |                                        |         |                                |                             |                                                     | 1 - 3 of 3 items                             |

**Questions?** 

Contact the OPI Assessment Unit: opiassessmenthelpdesk@mt.gov

844.867.2569